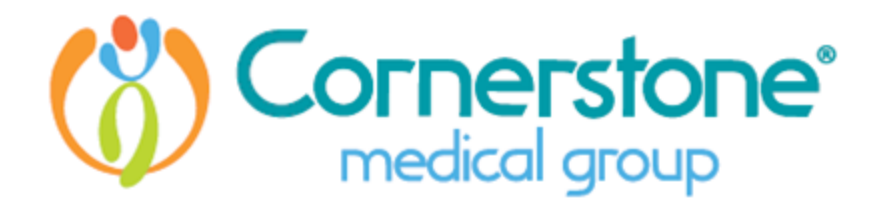

# 3/22/2021

Patient Instruction to Upload a Document Into a Message to the Office

## Log in to your Patient Portal

On the home page you will see the below:

### Appointments

Need to schedule a new appointment?

#### Messages

| $\Box$ | Check your messages<br>You have 2 unread messages | Go to Inbox |
|--------|---------------------------------------------------|-------------|
| ~      | Send a message                                    |             |
|        |                                                   |             |

Schedule Now

### **Billing Summary**

+ - ^^

## Click on the Send a message

Populate the fields

Choose your Provider from the dropdown

Choose the Location from the dropdown

Choose Other for the Subject

In the Message Box: Type in the message you wish to send which can be as simple as requested form attached

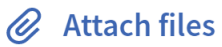

Click on the

Download the document that you have saved on your device

When finished click on Send Message